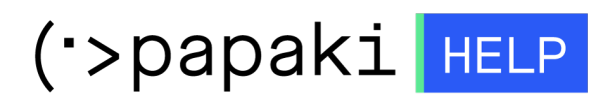

**Γνωσιακή βάση > Managed WordPress Υπηρεσίες > Managed Wordpress Hosting >** Πώς μπορώ να δημιουργήσω λογαριασμούς email για το Managed WordPress Hosting πακέτο μου;

## Πώς μπορώ να δημιουργήσω λογαριασμούς email για το Managed WordPress Hosting πακέτο μου;

- 2023-01-03 - Managed Wordpress Hosting

1. <u>Συνδεθείτε</u> στο λογαριασμό σας στο Papaki.

GR EN

## Είσοδος Μέλους

Εάν είστε ήδη μέλος στο Papaki, συμπληρώστε το Όνομα Χρήστη και τον Κωδικό.

Email/Username

Κωδικός

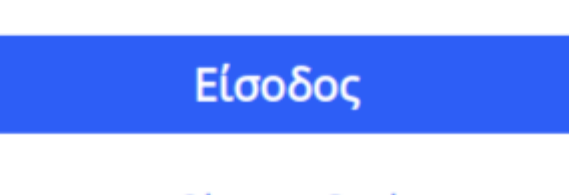

<u>Υπενθύμιση Κωδικού</u>

2. Στο αριστερό μενού, κάντε κλικ στην κατηγορία **Πακέτα Hosting** και επιλέξτε το πακέτο που επιθυμείτε.

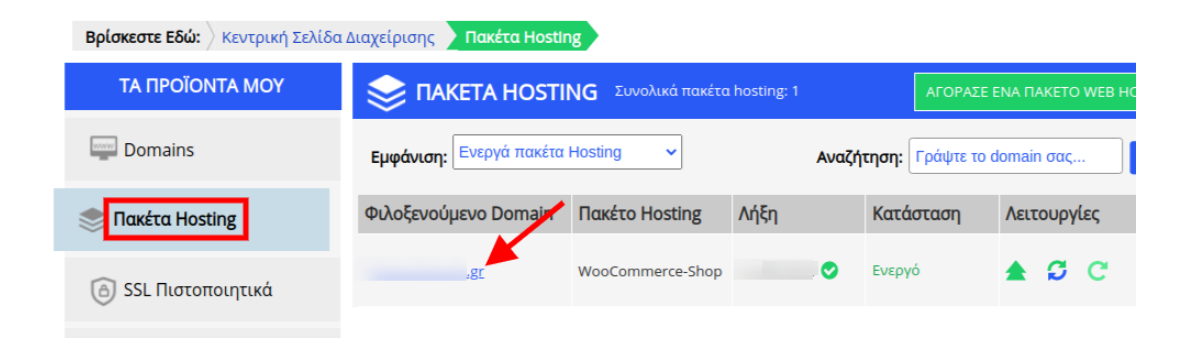

3. Στη συνέχεια κάνετε click στη Διαχείριση WordPress Hosting.

| ΔΙΑΧΕΙΡΙΣΗ WORDPRESS | Αναζ                  | ήτηση άλλου dor                               | main: Γράψτε το dom                         | ηαίη σας → ΔΙΑΧΕΙΡΙΣΗ      |
|----------------------|-----------------------|-----------------------------------------------|---------------------------------------------|----------------------------|
| .BLOG.COM.G          | iR                    |                                               | Ημερομηνία Λήξ                              | ής: <u>(Ανανέωση)</u>      |
| Ανανέωση             | Έπαναποστολή<br>Email | <b>Δ</b> ιαχείριση<br>WordPress<br>(wp-admin) | کیت<br>مدمیرείριση<br>Βάσης<br>(phpMyAdmin) | Υπηρεσία<br>Backup/Restore |

4. Από τον πίνακα ελέγχου του WordPress, επιλέγετε το Papaki Plugin.

| ۲          | 省 21852472156.b     |
|------------|---------------------|
|            | Papaki 🔹            |
| Pap        | oaki 🔶 —            |
| Aut<br>Evn | τόματες<br>μερώσεις |
| 0          | Jetpack             |
| Ø          | Πίνακας ελέγχου     |
| *          | Άρθρα               |
| <b>9</b> 7 | Πολυμέσα            |
|            | Σελίδες             |
| P          | Σχόλια              |
|            | Επικοινωνία         |

## 5. Κάνετε click στο **Email**.

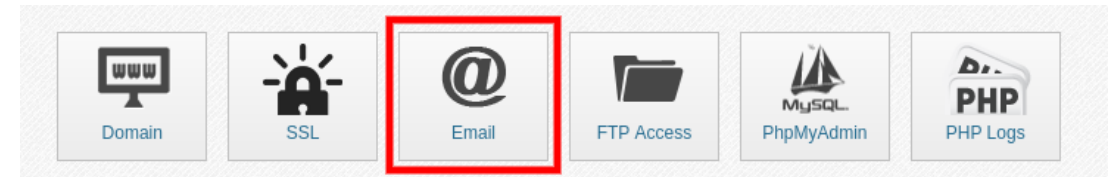

6. Επιλέγετε Προσθήκη νέου email Λογαριασμού ή Add new email Account.

| Email Accounts |                       |
|----------------|-----------------------|
| 1. info@gr     | × 📤 🔘                 |
|                | Add new email Account |

7. Συμπληρώνετε το email που επιθυμείτε, εισάγετε τον κωδικό πρόσβασης του και επιλέγετε **Αποθήκευση ή Save**.

| Email Account |     |     |
|---------------|-----|-----|
| test          | @gr |     |
| Password      |     |     |
|               | 0   |     |
|               |     | 🗸 s |

Μπορείτε να αλλάξετε τον κωδικό του email σας (1), να συνδεθείτε στην σελίδα του webmail σας (2), καθώς επίσης και να προσθέσετε ένα νέο email (3).

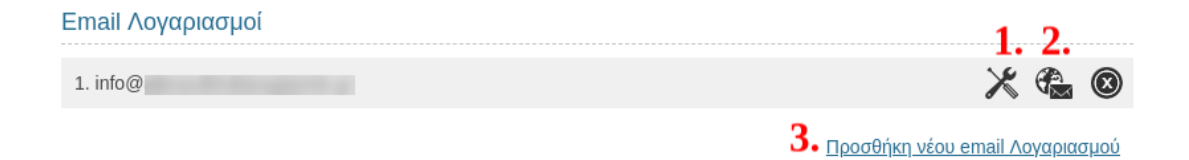

Για να μπορέσετε να ενεργοποιήσετε το email σας, θα χρειαστεί πρώτα να έχετε συνδέσει το domain σας με το Managed WordPress πακέτο σας σύμφωνα με τον οδηγό <u>εδώ</u>.